# Prise en main du Bladder Scanner Vitascan

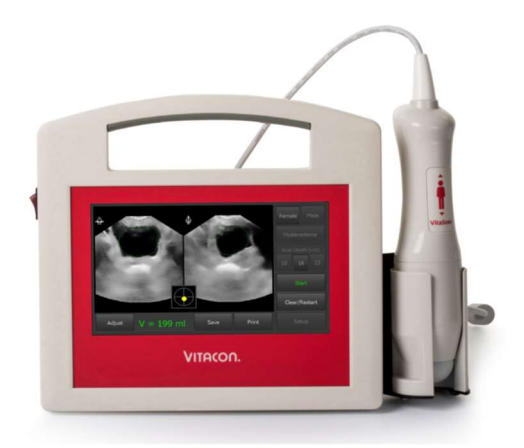

### Sur l'écran d'accueil :

- Appuyez sur l'option Femme ou Homme
- Pour la femme, appuyez sur Hystérectomie si nécessaire
- Appuyer sur l'option Profondeur :
  - **10** pour une personne ayant une corpulence maigre
  - **16** pour une personne ayant une corpulence normale
  - **23** pour une personne en surpoids
- Appuyez sur Démarrer pour démarrer la prévisualisation et localiser la vessie
- Appuyez sur **Redémarrer** pour lancer une nouvelle analyse
- Appuyez sur **Configuration** pour accéder au menu de configuration

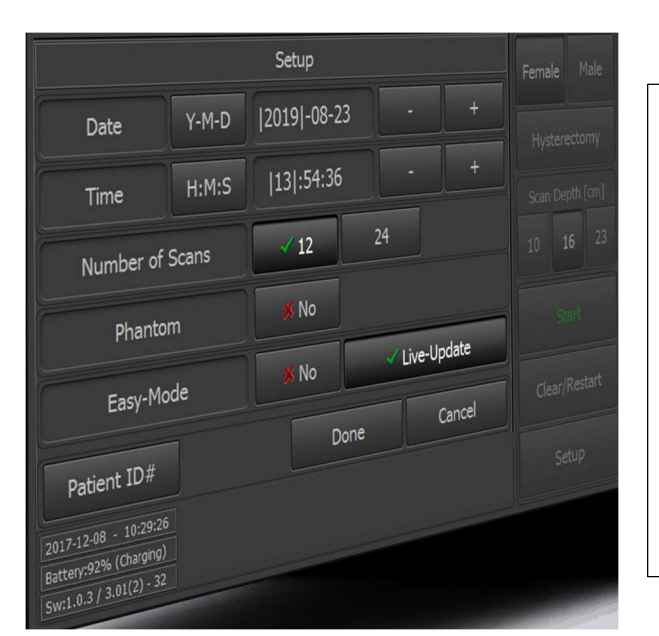

## Sur le menu configuration :

- Appuyez sur **H: M: S** pour basculer entre Heures Minutes Secondes. Modifiez le paramètre par ou +
- Appuyez sur **Y-M-D** pour basculer entre Années Mois Jours. Modifiez le paramètre par - ou +
- Appuyez sur "**12**" ou "**24**" pour définir un nombre de coupes dans un balayage.
- Mode facile (basculer entre Oui ou Non) pour définir une seule tranche dans une analyse.
- Appuyez sur **Mise à jour en Direct** pour visualiser le volume de la vessie en continu en pré-scan. (Uniquement en mode facile)
- Fantôme (basculer entre Oui ou Non) pour mesurer le fantôme de la vessie Vitacon.

### Positionnement de la Sonde :

- Mettre une bonne quantité de gel avant de prendre la mesure
- La tête de la sonde doit être placée à 4 cm au-dessus de l'os pubien dans un angle d'environ 40°
- Appuyer sur Démarrer pour lancer la prévisualisation

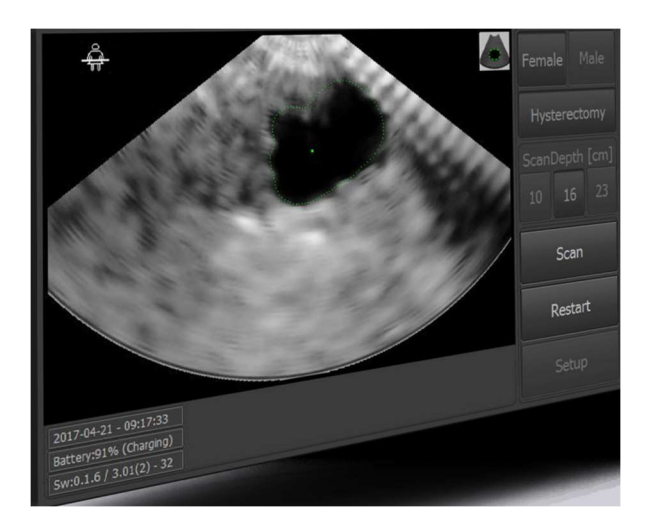

-Appuyez sur Balayage pour lancer le balayage de toute la vessie.
-Appuyez sur Redémarrer pour arrêter le pré-scan.

-Appuyez sur 'icône 🖤 pour coloriser la zone détectée.

Remarque : Pendant le **Balayage**, évitez de modifier la position, l'angle ou la pression.

Sur l'écran du résultat :

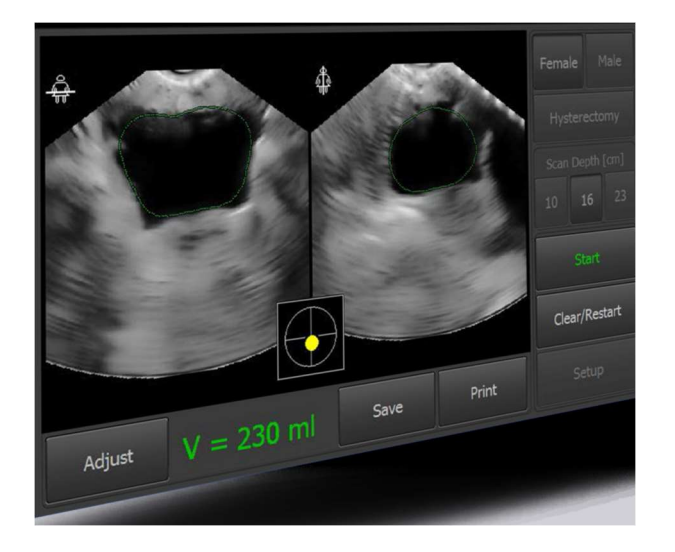

- Appuyez sur Démarrer pour effectuer un nouveau scan
- Appuyez sur Effacer/Redémarrer pour effacer l'écran
- Appuyez sur Imprimer pour imprimer le résultat
- Appuyez sur **Enregistrer** pour enregistrer le résultat sur une clé USB. (Uniquement activé lorsque la clé USB est connectée)
- Appuyez sur **Ajuster** pour ajuster le résultat. (Un réglage peut être nécessaire si le bord de la vessie n'est pas détecté correctement)

Remarque : Vérifiez que le curseur Jaune soit au centre de la cible.

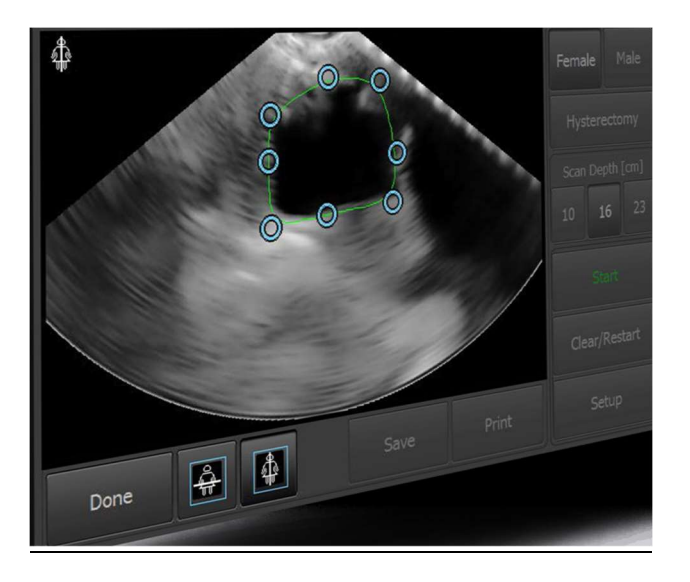

# Appuyez sur pour ajuster le plan horizontal. (Déplacez les points marqueurs bleus vers le bord de la vessie) Appuyez sur pour ajuster le plan vertical. (Déplacez les points marqueurs bleus vers le bord de la vessie) Appuyez sur Terminé pour terminer le réglage

# Ajuster le résultat :